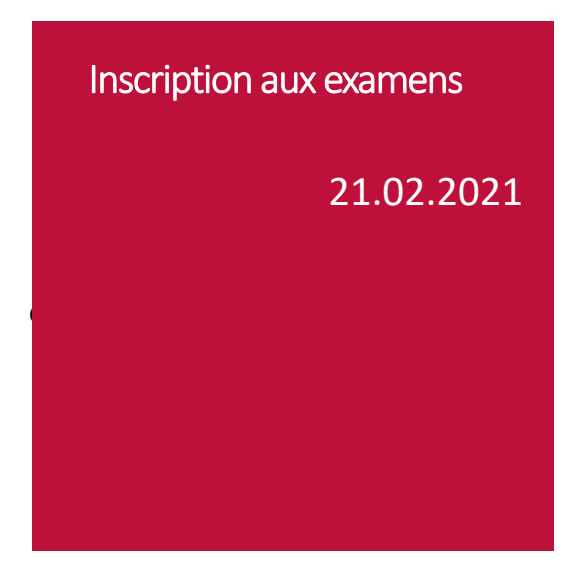

- 1. Pour l'inscription aux examens, veuillez, vous connecter via le portail MyUnifr (my.unifr.ch)
- 2. Dans MyUnifr, choisissez « ETUDES » > » -> « Examens/Résultat » > « Examens »

| Â                      | ÉTUDES                 | <u>RESSOURCES</u>       |                              |
|------------------------|------------------------|-------------------------|------------------------------|
| Etude                  | 5                      | Examens / résultats     | Administration               |
| Cursus                 | ;                      | Examens                 | Documents                    |
| Attesta                | ation(s) d'inscription | Résultats et validation | Demande de réduction de taxe |
| <u>Cours</u><br>Exmati | <br>riculation         |                         | Support                      |
|                        |                        | 100 Marca               |                              |

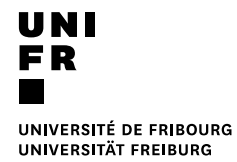

## 3. Sélectionnez le bouton « s'inscrire aux examens »

|                                                 | ESPACE RH          | ÉTUDES             | ENSEIGNEMENT                | RESSOU              | <u>RCES</u> |  |  |
|-------------------------------------------------|--------------------|--------------------|-----------------------------|---------------------|-------------|--|--|
| • Études • Examens / résultats • <u>Examens</u> |                    |                    |                             |                     |             |  |  |
| Me                                              | s examens          |                    |                             |                     |             |  |  |
| Filt                                            | res                |                    |                             |                     | _           |  |  |
|                                                 | Voie d'études *    | Master of Law      |                             | ~                   | •           |  |  |
|                                                 | Semestre           | Tous les semestres |                             | ~                   |             |  |  |
|                                                 | Session d'examens  |                    |                             | ~                   |             |  |  |
|                                                 | Afficher / Masquer | Etudes option      | nelles                      |                     |             |  |  |
|                                                 |                    | Cours libres he    | ors plan d'études           |                     |             |  |  |
|                                                 |                    | Centre de lang     | jues                        |                     |             |  |  |
|                                                 |                    | Cours acquis e     | t non acquis définitivement |                     |             |  |  |
|                                                 |                    |                    |                             |                     |             |  |  |
| Voi                                             | e(s) d'études      |                    |                             |                     | -           |  |  |
| Droit 90 [MA]                                   |                    |                    |                             | Total requis : 90 E | CTS –       |  |  |
|                                                 |                    |                    |                             | S'inscrire aux ex   | amens       |  |  |
| I                                               |                    |                    |                             |                     | I           |  |  |

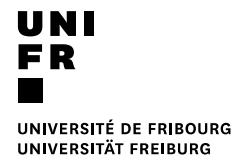

4. Sélectionnez tous les examens que vous désirez en cliquant sur « S'inscrire », *Attention choisissez le bon semestre pour les cours de Master of Law* 

| 5620.074<br>5 ECTS                                    | RC et assurances sociales<br>SA-2017, SA-2018                                                      | Examen écrit<br>1er essai                               | <u>Détails</u>          | S'inscrire |
|-------------------------------------------------------|----------------------------------------------------------------------------------------------------|---------------------------------------------------------|-------------------------|------------|
| <i>Pour les ét</i><br>Vous deve<br>suppléme           | t <mark>udiant-e-s en Master o</mark><br>z choisir le module (cou<br>ntaires) où sera inscrit l    | <mark>f Law :</mark><br>urs semestriel, créc<br>'examen | lits spéciaux ou presta | tions      |
| <b>SA-2017</b><br>RC et assi<br><b>DR.0000</b><br>DR. | Examen écrit<br>urances sociales<br>D02 - OBLIGATOIRES<br>D000027 - Cours semestriels / Cours blo  |                                                         | S'inscrire              |            |
| <b>SA-2018</b><br>RC et assi<br><b>DR.0000</b><br>DR. | Examen écrit<br>urances sociales<br>DO2 - OBLIGATOIRES<br>D000027 - Cours semestriels / Cours blo  | c                                                       | S'inscrire              |            |
| SA-2017<br>RC et assi<br>DR.0000<br>DR.               | Examen écrit<br>urances sociales<br>002 - OBLIGATOIRES<br>0000033 - Crédits spéciaux               |                                                         | S'inscrire              | _          |
| SA-2018<br>RC et assi<br>DR.0000<br>DR.J              | Examen écrit<br>urances sociales<br>002 - OBLIGATOIRES<br>0000033 - Crédits spéciaux               |                                                         | S'inscrire              | -          |
| <b>SA-2017</b><br>RC et assi<br><b>DR.0000</b><br>DR. | Examen écrit<br>urances sociales<br>011 - SUPPLEMENTAIRES<br>0000035 - Prestations supplémentaires |                                                         | S'inscrire              |            |
| <b>SA-2018</b><br>RC et assi<br><b>DR.0000</b><br>DR. | Examen écrit<br>urances sociales<br>011 - SUPPLEMENTAIRES<br>0000035 - Prestations supplémentaires |                                                         | S'inscrire              |            |

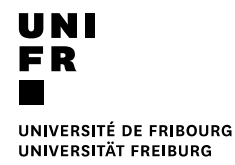

5. Une fois tous vos examens choisis, vérifiez et validez votre inscription <u>en validant</u> le panier.

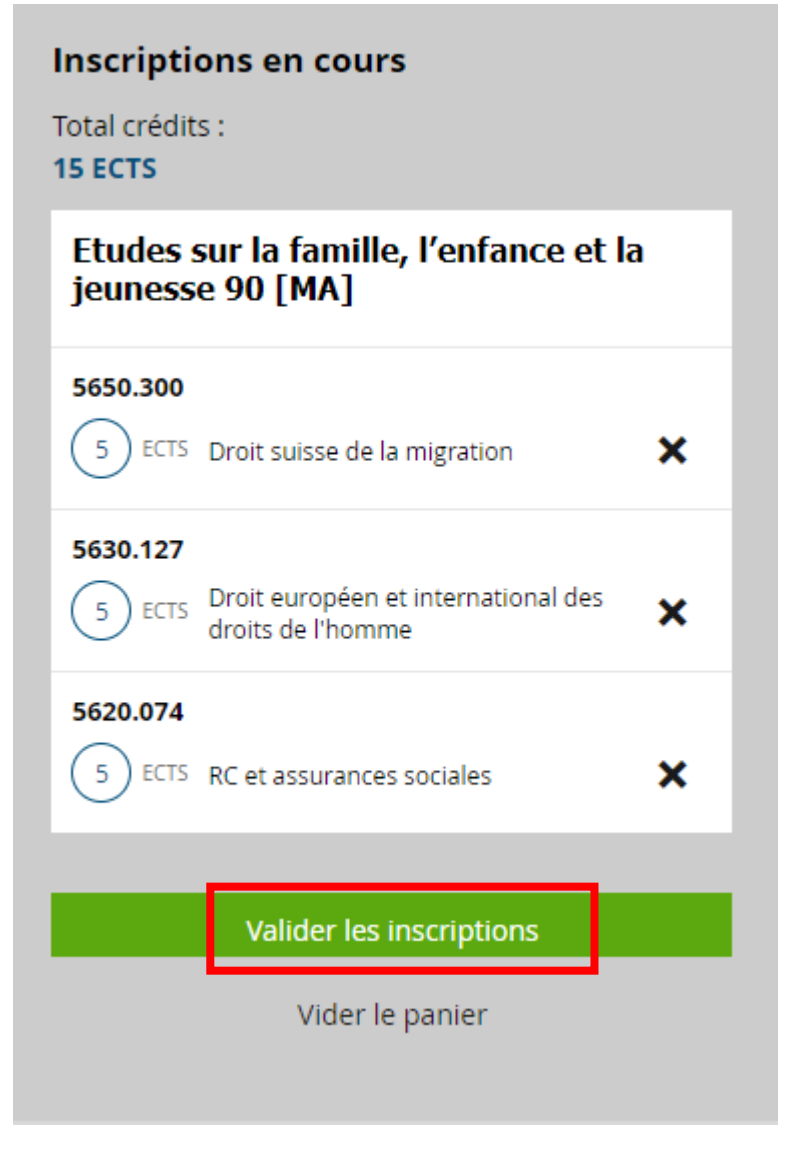

Vous recevrez un mail avec votre inscription provisoire. Une facture vous sera envoyée à la fin de la période des inscriptions. Le paiement fera office d'inscription définitive.